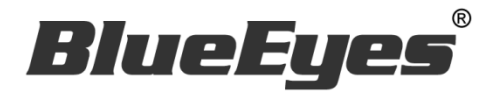

# DDS PRO 廣告機

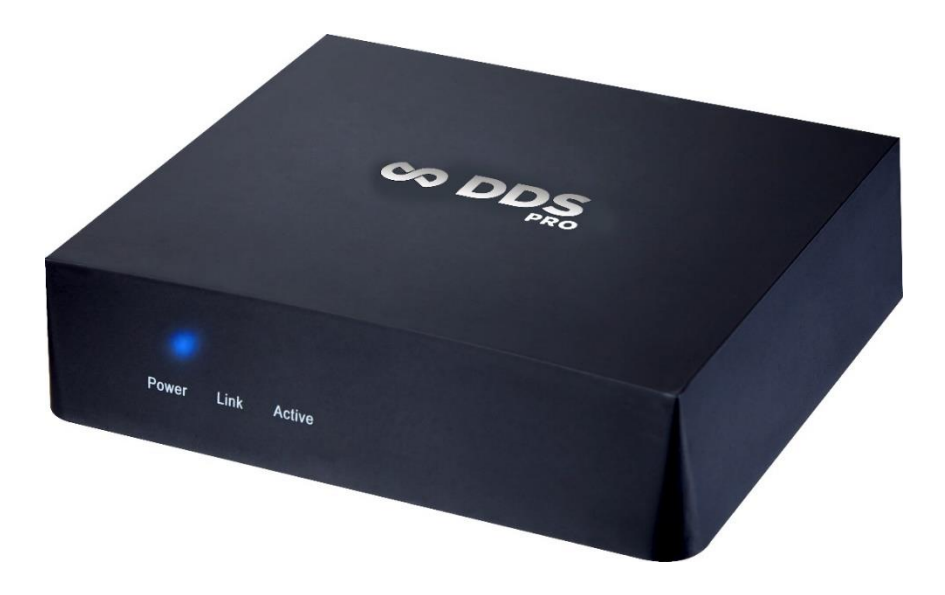

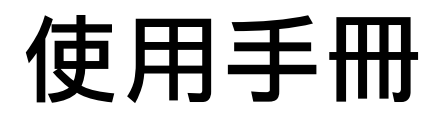

Ver. 2.7.3

2018/6/21

www.BlueEyes.com.tw

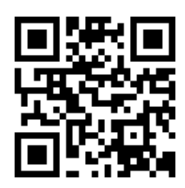

在使用本產品之前,請務必先仔細閱讀本使用說明書。 請務必妥善保管好本書,以便日後能隨時查閱。 請在充分理解內容的基礎上,正確使用。 本手冊內含重要資料,切勿讓非授權者翻閱!

# 使用手冊

本手冊適用於以下產品

□ 藍眼 DDS PRO 廣告機

感謝您使用藍眼科技的產品。

本手冊將介紹藍眼科技產品。在您開始使用產品前,建議您先閱讀過本手冊。

手冊裡的資訊在出版前雖已被詳細確認,實際產品規格仍將以出貨時為準。藍 眼科技對本手冊中的內容無任何擔保、宣告或暗示,以及其他特殊目的。除此 之外,對本手冊中所提到的産品規格及資訊僅供參考,內容亦可能會隨時更新, 恕不另行通知。本手冊中所提的資訊,包括軟體、韌體及硬體,若有任何錯誤, 藍眼科技沒有義務爲其擔負任何責任。

任何產品規格或相關資訊更新請您直接到藍眼科技官方網站查詢,本公司將不 另行通知。若您想獲得藍眼科技最新產品訊息、使用手冊、韌體,或對藍眼科 技產品有任何疑問,請您聯絡當地供應商或到藍眼科技官方網站取得相關訊 息。

本手冊的內容非經藍眼科技以書面方式同意,不得擅自拷貝或使用本手冊中的 內容,或以其他方式改變本手冊的資料及發行。

本手冊相關產品內容歸 藍眼科技 著作權所有,侵害必究。

#### 藍眼科技

地址:404 台灣台中市北區文心路四段 200 號 7 樓之 3 電話:+886 4 2297-0977 / +886 982 842-977 傳真:+886 4 2297-0957 E-mail:support@blueeyes.com.tw 網站:www.BlueEyes.com.tw

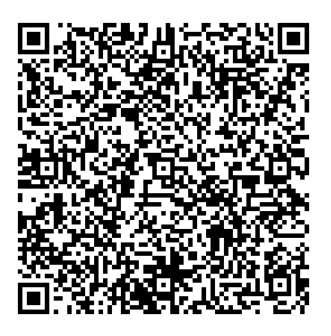

| 1. | 簡介                                 | 4    |
|----|------------------------------------|------|
|    | 1.1 關於本手冊                          | 4    |
|    | 1.2 智慧財產權                          | 4    |
|    | 1.3 使用前的注意事項                       | 4    |
| 2. | 安裝                                 | 7    |
| 3. | 設定                                 | 7    |
|    | 3.1 顯示                             | 8    |
|    | 3.2 語言                             | 8    |
|    | 3.3 時區                             | 9    |
|    | 3.4 重設                             | 9    |
|    | 3.5 帳戶                             | 9    |
|    | 3.6 重開機設定                          | 10   |
| 4. | 內容                                 | . 10 |
|    | 4.1 關於 DDS Editor                  | 11   |
|    | 4.2 關於 USB                         | 13   |
|    | 4.3 關於 DDS Server                  | 13   |
|    | 4.4 關於 URL                         | 14   |
| 5. | 網路                                 | . 15 |
|    | 5.1 有線網路(Ethernet)                 | 15   |
|    | 5.1.1 選取 DHCP                      | 15   |
|    | 5.1.2 選取固定 IP                      | 16   |
|    | 5.1.3 選取 PPPoE 模式                  | 17   |
|    | 5.2 無線網路                           | 19   |
| 6. | 儲存空間                               | . 20 |
| 7. | 叫號管理                               | . 21 |
|    | 7.1 申請叫號管理                         | 21   |
|    | 7.2 DDS PRO 專案設定方式                 | 23   |
|    | 7.3 叫號管理網頁                         | 24   |
| 8. | 常見問題 Q&A                           | . 25 |
|    | 【問題 1】若 DDS PRO 目前排程為休眠,要如何強制結束休眠? | 25   |
|    | 【問題 2】DDS PRO 能否外接喇叭或音響播放聲音?       | 25   |

| 【問題 3】 | 可以使用無線滑鼠嗎? | 25 |
|--------|------------|----|
| 【問題 4】 | 如何恢復原廠設定?  | 25 |

## 1. 簡介

#### 1.1 關於本手冊

本手冊可幫助您快速、有效的瞭解 DDS PRO 廣告機的各項功能及操作方法

- 本公司鄭重建議您單獨存放所有重要資料的書面記錄,某些情況下,電子儲存器中保存的資料可能會丟失或更改,因此,無論因使用不當、維修、缺陷、使用過期或其它任何原因而造成的資料丟失及無法使用等情況,本公司概不負責。
- 對於協力廠商原因使用本產品及其它任何功能造成的經濟損失或索賠,如刷協力廠商
   DIY 韌體,儲存的資料丟失或變更等,本公司概不負責。
- 本使用者手冊中的畫面版式可能與實際版式有所不同,這跟軟體的版本變更有關係。
- 本用戶手冊中的資訊如有變更,恕不另行通知,詳情請關注藍眼科技官網服務支援。
- 本公司對於從網路中下載的內容概不負責。

#### 1.2 智慧財產權

依智慧財產權法規定,受版權(音樂、圖片等)保護的資料的複製、變更和使用僅限於個人或私 人用途,若用戶未擁有更大範圍的版權或者未得到版權擁有者的明確同意而擅自複製,變更或使 用以此方式製作或修訂的複本,則視為違反版權法,版權擁有者有權索賠其損失。為此,切勿非 法使用受版權保護的資料。

#### 1.3 使用前的注意事項

★為保證其配件的正常使用,請確保瞭解下列特性並注意★

- 使用前請仔細閱讀本說明書,本公司對產品錯誤使用引發的人為問題不承擔責任。
- 高避免火災,觸電或產品損壞的危險,請勿讓本機遭受雨淋,潮濕或滴濺上液體,也
   不要將諸如花瓶等盛水之器物置於本機之上。
- 爲了確保良好的通風條件 · 請勿將本機安放於書櫃、內藏式機櫃或其它密閉的空間裡。
   勿讓窗簾或任何其它物體堵塞通風孔,以免因機器過熱而造成觸電或火災的危險。
- 切勿將點燃的蠟燭等明火火源置於本機之上。
- 切勿打開機設,以免觸電。僅有受過本公司專業訓練並領有證書資格的維修人員才可 打開。
- HDMI 插座請勿熱插拔(即帶電插拔), 會減短機器和顯示設備 HDMI 插座的使用壽命。

放置

- 請將本機放置在平坦的平面,應遠離直射陽光,並避免高溫、高濕和頻繁的震動。否則會造成機設和其它內部零件的損壞,從而縮短本機的使用壽命。
- 本機放置場所必須遠離熱源,如暖氣機、熱調節器、加熱爐以及其他發熱產品。
- 使用時請將產品置於乾燥通風平穩的環境使用,以免造成故障。
- 爲避免失真和不正常的音響效果,請不要在本機上放置重物。放置本機時,請於牆壁 保持 15 公分以上距離

#### 電源

- 請勿使用過高的電壓,會造成本機過載並引起火災,應正確地連接交流電源線,並保 持電源線沒有損傷。請不要拉扯、折彎電源線或在電源線上放置重物。
- 插座上的電源不可超載,延長電源線、集成式插座等也要倍加小心,因為這些都可能
   造成觸電或引起火災。
- 請不要將交流電源線夾在機器和牆壁、書架之間。
- 爲了防止雷電引起的損壞,長時間不使用本機器時,應將電源插座拔下。

#### 清潔

- 在清潔本機前,請拔掉電源線的插頭。
- O 應使用微濕的柔軟布料,不可使用液體洗滌劑以及噴霧清潔劑,對於難以清洗的汙點, 用柔軟的布料浸上清水,擰乾後擦拭,再使用柔軟的乾布料擦乾機器。
- 不可使用任何溶劑,比如稀釋劑和汽油類溶劑,因為這類溶劑會損壞機器的表面。

#### 防潮

- 使用本機時,應盡量避免潮濕的地方,如潮濕的地下室等。
- O 在以下情況下容易產生結露:
  - 當您將機器驟然間從寒冷處搬移到溫暖處。
  - 當您在剛打開暖氣的房間使用本機,或者機器的放置場所剛好是空調及暖氣掃過 處。
  - 在炎熱的夏季,把剛在空調室內用過的機器搬到高溫多濕的場所使用。
- 濕氣結露有損本機。試想您在熱天裡向玻璃杯中倒入冰涼的飲料,玻璃杯的外表面就 會出現水珠。同樣道理,結露也會在本機頂蓋上出現,頂蓋是本機器中最敏感的一個 部件。
- 如出現結露,請將電源線插頭插入電源插座,運作 2 到 3 小時。這樣,機器就會遇熱 使結露蒸發。

#### 關於本手冊

- 使用前請仔細閱讀本說明書,本公司對產品錯誤使用引發的人為問題不承擔責任。
- 仔細閱讀並托妥善保管使用說明書。按照說明書中的使用說明進行操作。
- 在本手冊中所使用的畫面顯示圖示可能與顯示在螢幕上的圖形不一致。這可能是由軟 體版本不同造成的。
- 本手冊封面已註明版本,請務必確認您使用時的版本與本手冊版本一致。
- 若手冊版本不同請再向我們索取最新版的手冊。
- 若要查詢 DDS PRO 目前韌體版本 · 請進入 DDS PRO 的「設定」畫面 · 右上角會顯示
   目前的韌體版本 ·

#### 服務

- 請勿擅自修理本機。
- 如果由非專業人員修理、拆卸或組裝本機,可能會發生觸電事故或造成本機的損壞。
- 當機器的使用出現異常的現象時,這一般意味著需要修理
- 當需要更換部件時,要保證維修技術人員換上廠家指定的部件與原部件特性相同的部件。違反規定的替換部件可能引起火災、觸電或其它損害。
- 如出現如下情況或其它說明書中未記載的故障,請拔掉電源插頭,並與代理商或本公司維修中心聯繫。
  - 輸出聲音/影像不正常、指示燈不亮、發出煙霧
  - 當電源線或插頭破損
  - 機內灑入液體或有異物進入
  - 機器遭雨淋或水澆之後
  - 機器從高處墜落或因其它原因而損壞時
  - 按照本手冊說明操作機器卻不能正常工作時

# 2. 安裝

將電源線連接插座與 DDS PRO 的 DC 孔進行開機。使用 HDMI 延長線連接螢幕與 DDS PRO 的 HDMI-OUT 接口,播放至螢幕。接著將滑鼠插入 DDS PRO 的 USB 孔,點擊滑鼠左鍵為確認, 右鍵為返回,進行操作。

DDS PRO 開機完畢後,第一次使用時,請輸入密碼(預設密碼:root)返回 DDS PRO 設定主畫面。 往後開機使用,欲返回設定主畫面,皆須輸入密碼。

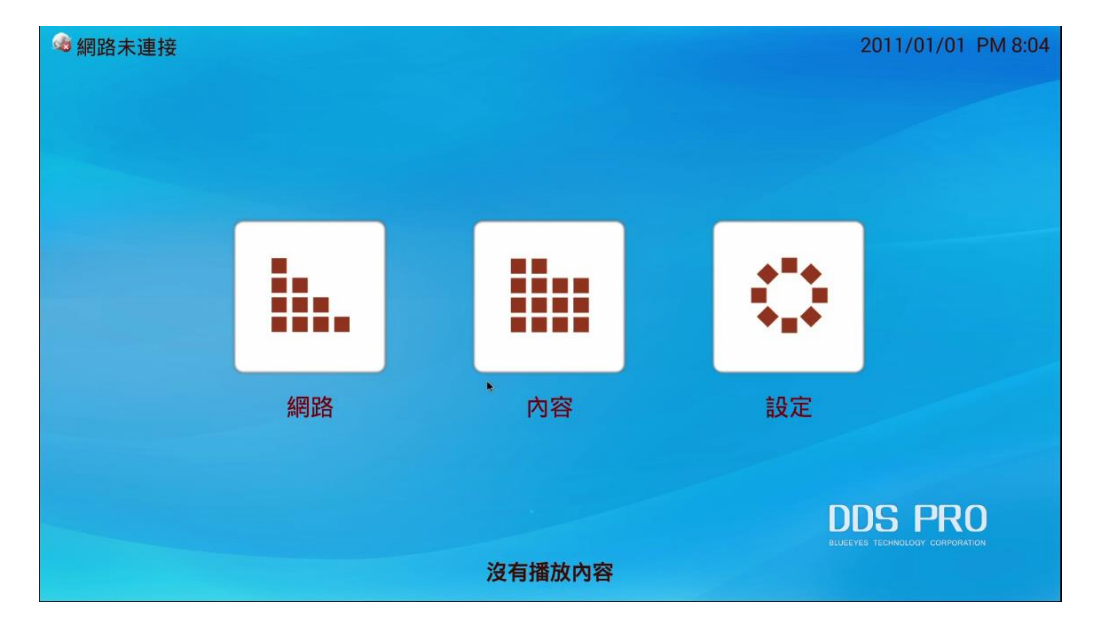

螢幕顯示 DDS PRO 設定主畫面,如下:1.設定 2.內容 3.網路

## 3. 設定

點選「設定」進入設定畫面。共有顯示、語言、時區、重設、帳戶、重開機設定六個部份,如下 圖。

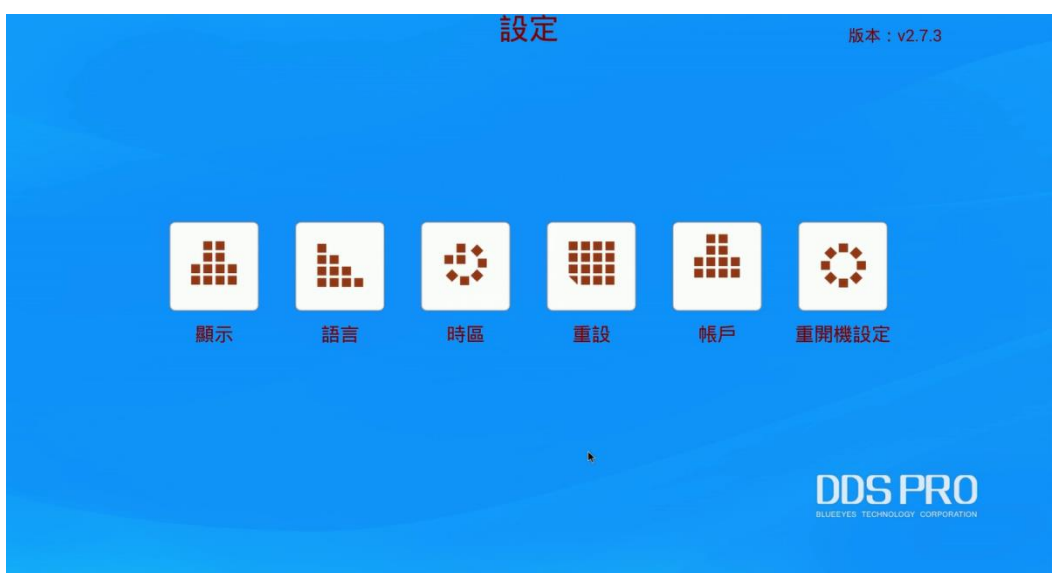

#### 3.1 顯示

一般情況下,若希望螢幕播放為滿版,請選擇大比例設定。若螢幕是崁入牆壁中,視螢幕四周崁 入牆壁的範圍,選擇中或小比例設定,達到滿版需求。

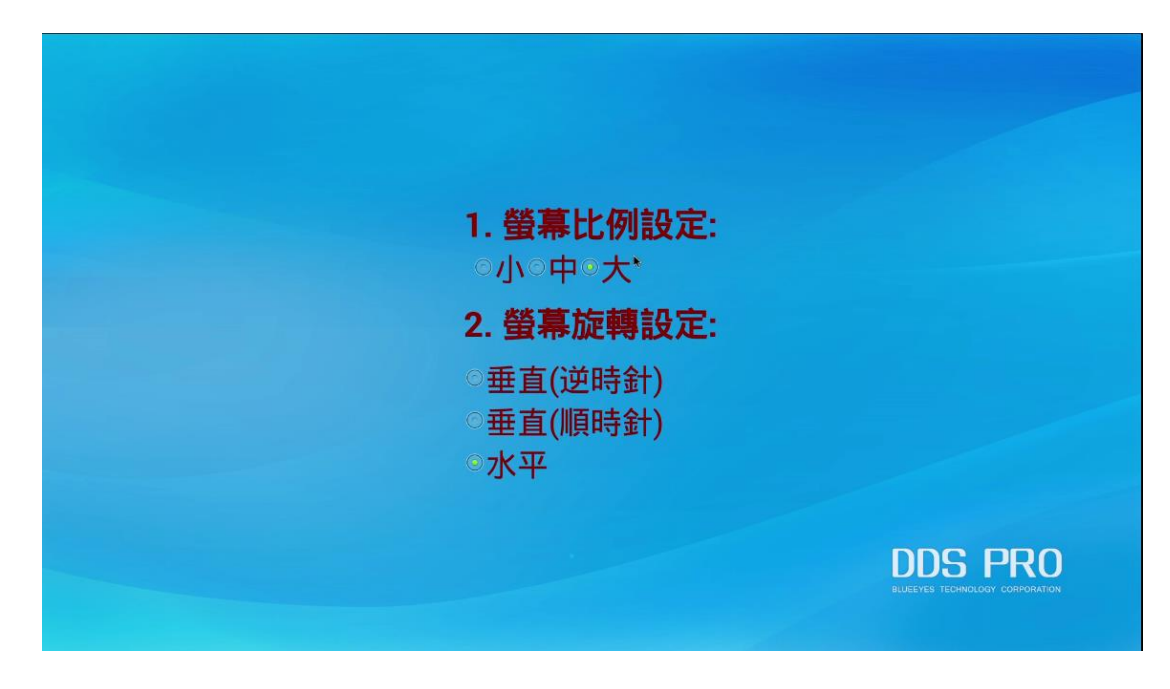

## 3.2 語言

可選擇繁體中文、簡體中文及英文進行切換,並擁有德語做為第四種選項供您選擇,滿足全球多 數人的語言需求。

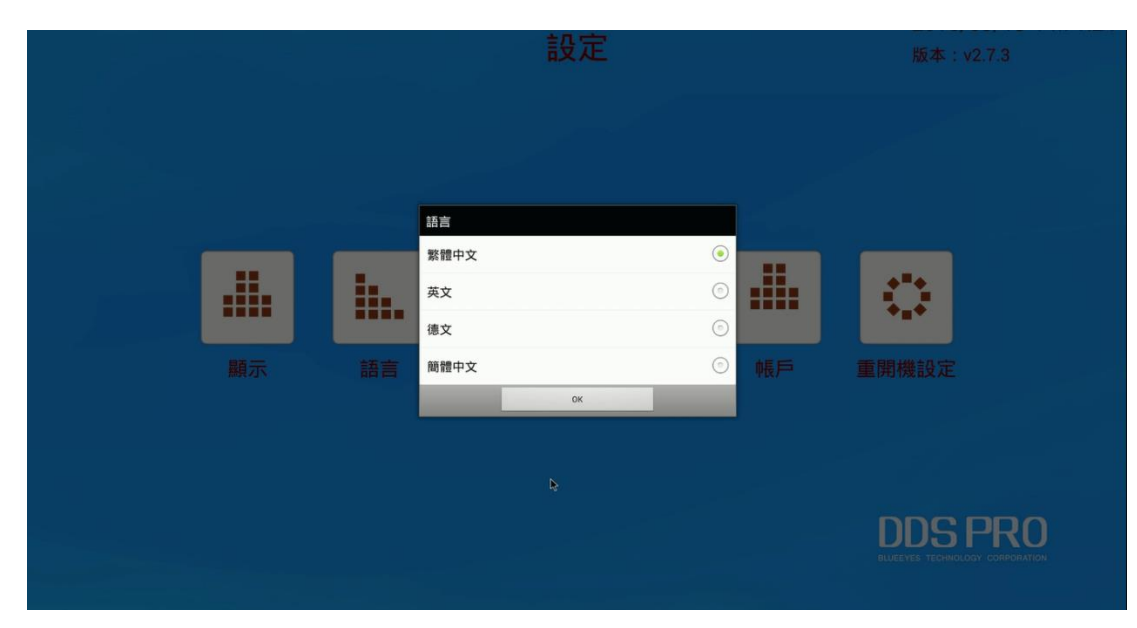

#### 3.3 時區

依您所處的時區,進行調整。若您有多台 DDS PRO,部分設置在國外,藉由調整時區,不同時 區的國家各自選擇,不須強制配合某一國的時區。

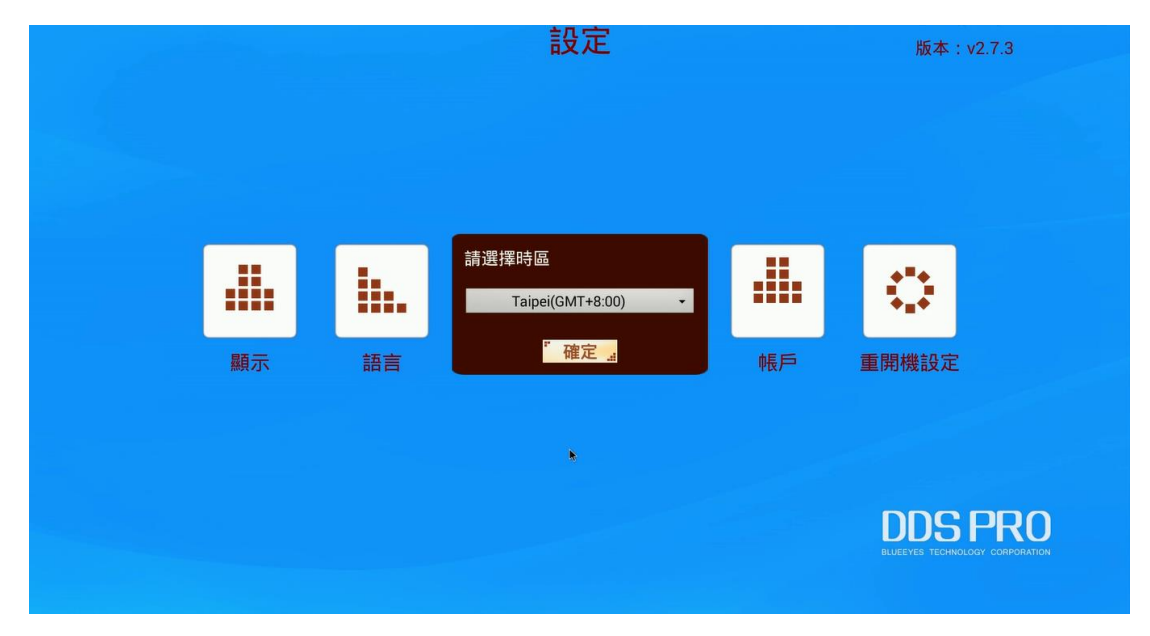

## 3.4 重設

若需要將 DDS PRO 內部資料檔案清除或是回歸初始化設定,可使用重設功能,並選取「是」恢復原廠設定。請注意,使用重設後,資料將全部清除回歸原廠設定,務必謹慎使用。

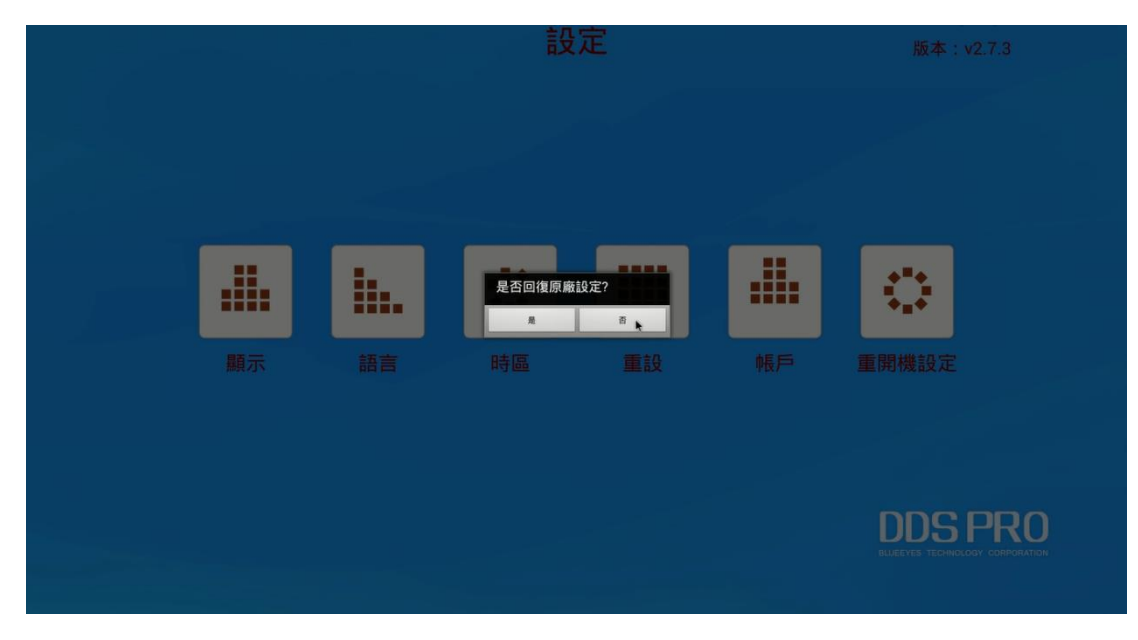

#### 3.5 帳戶

當 DDS PRO 播放時 · 欲返回設定主畫面 · 需輸入密碼 · 此密碼即為播放器密碼 · 可以在此做更 改 ·

同時長按滑鼠左右鍵,輸入播放器密碼(預設為 root),返回設定主畫面。若要更改播放器的密碼,可以在此做更改。網頁帳號和密碼也能在此更改。網頁的使用方式請參閱 7.常見問題的【問題 1】 是否能在電腦完成 DDS PRO 的設定。

| 播放器密碼 | root   |                                 |
|-------|--------|---------------------------------|
| 網頁帳號  | root   |                                 |
| 網頁密碼: | 123456 |                                 |
|       |        |                                 |
|       |        |                                 |
|       |        |                                 |
|       | 諸存入    | BLUEEVES TECHNOLOGY CORPORATION |
|       |        |                                 |

#### 3.6 重開機設定

DDS PRO 使用一整天,若需要適時地關機重啟,可以在此設定您欲重開機的時間。確定重開機時間並按下儲存鍵,DDS PRO 就會在您設定的時間重新啟動。

| ◎ <mark>開啟</mark>                          |                                          |
|--------------------------------------------|------------------------------------------|
| 重開機時間: : : : : : : : : : : : : : : : : : : |                                          |
|                                            |                                          |
| · · · · · · · · · · · · · · · · · · ·      |                                          |
|                                            | DDS PRO<br>BLEEVES FECHNOLOGY CONTRACTOR |
|                                            |                                          |

# 4. 內容

內容畫面共有 4 種方式可以更新 DDS PRO 播放的檔案,分別為 DDS Editor、DDS Server、USB 以及 URL。

## 4.1 關於 DDS Editor

#### 步驟一、新增專案

點選上方的 DDS Editor 進入下圖畫面,將 DDS Editor 製作完畢的樣版(使用方式請參閱 DDS Editor 使用手冊),儲存在 USB 隨身碟/SD card,插入 DDS PRO 中,再點選下方的新增專案。 注意:建議使用 16G 以內的 USB 隨身碟或 32G 以內的 SD card 進行更新。

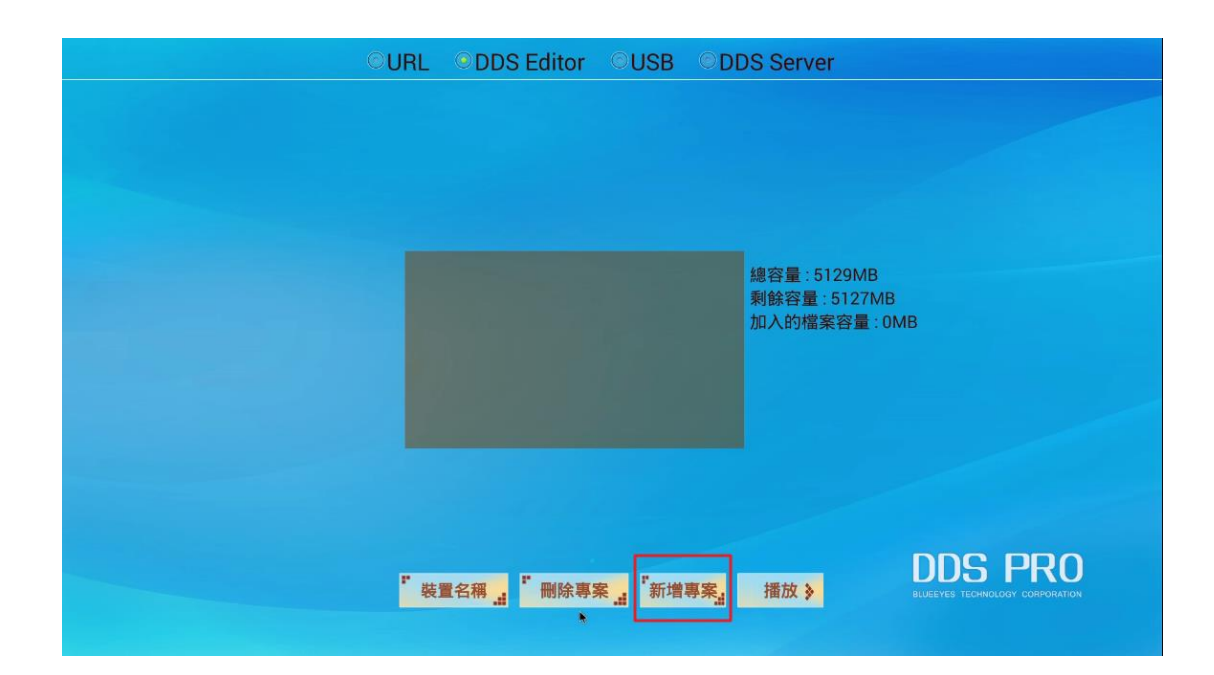

## 步驟二、選擇路徑

選擇您剛插入的裝置名稱。

| OURL | DDS Editor    | OUSB            | ODDS Server                            |         |
|------|---------------|-----------------|----------------------------------------|---------|
|      | 迎针服路徑<br>USB0 | Cancel          | 總容量:5129MB<br>新辞容量:5124MB<br>A的檔案容量:01 |         |
| " 裝置 | 【名稱 🛃 🎽 删除專   | 案 <u>.1</u> 「新増 | 專案 播放 >                                | DDS PRO |

## 步驟三、選擇檔案

接著會顯示出您裝置內的 DDS 檔案。選取您欲播放的檔案,並按下播放按鈕進行播放。

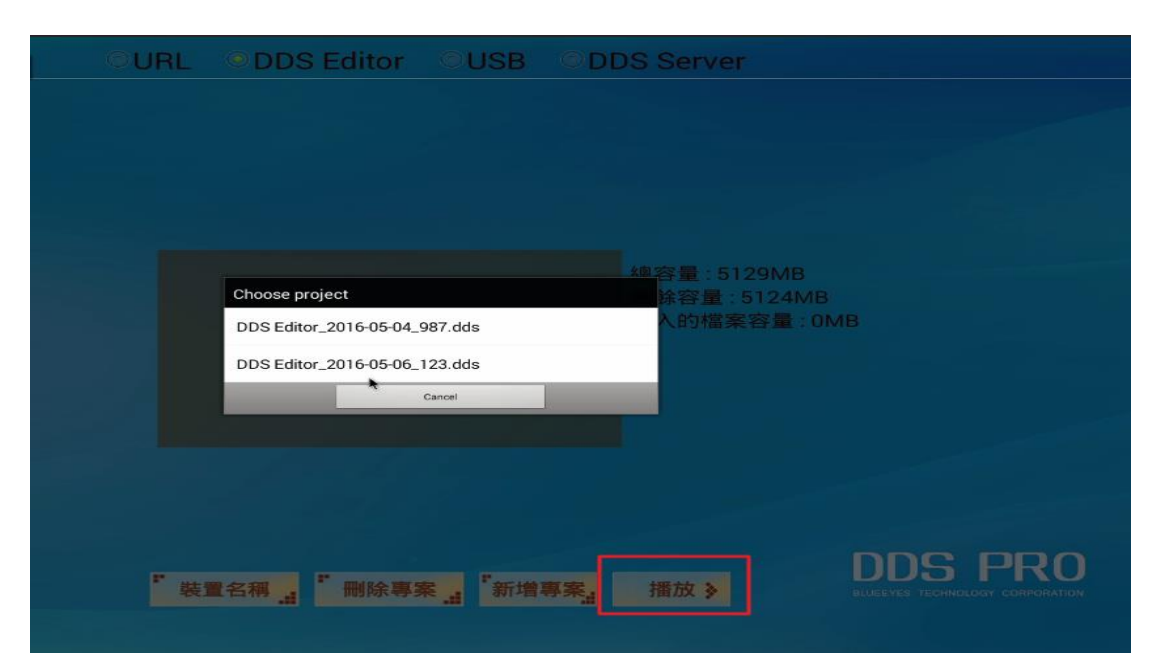

## 4.2 關於 USB

含有 DDS 檔的 USB 隨身碟插入 DDS PRO,接著進入 USB 頁面,機台將自動偵測裝置並播放。 若裝置內有多個 DDS 檔,機台會讀取裝置內最新的 DDS 檔播放。

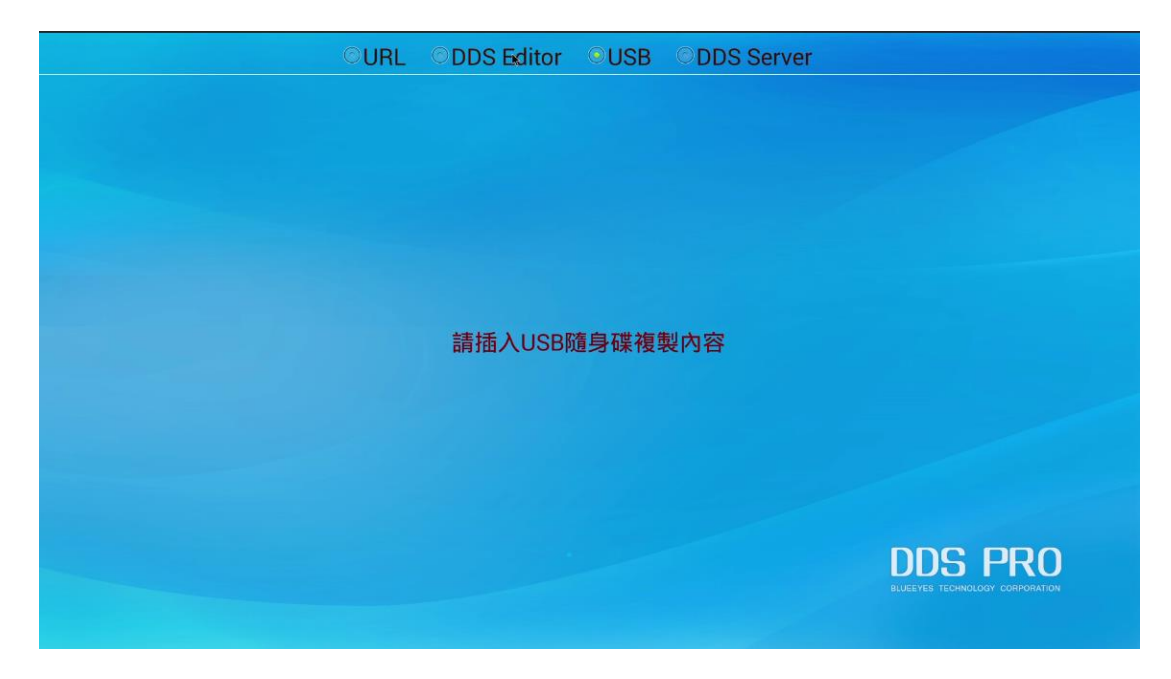

## 4.3 關於 DDS Server

將欲播放的檔案上傳至 DDS Server(使用方式請參閱 DDS Server 使用手冊),貼上伺服器網址、公司名稱、地區以及裝置。按下儲存後,再按下連線即開始播放。

|     |                | OURL O | DDS Editor    | USB ODDS Server | r -  |       |
|-----|----------------|--------|---------------|-----------------|------|-------|
| 現正播 | 放: BlueEyes.dd | S      |               |                 |      |       |
|     |                | 伺服器網址: | 192.168.1.225 |                 |      |       |
|     |                | 公司:    | blueeyes      |                 | 「儲存  |       |
|     |                | 地區:    | taichung      |                 | 『 連線 |       |
|     |                | 設備     | taichung1     |                 |      |       |
|     |                | 網路狀態:  | 有線網路已連接       |                 |      |       |
|     |                |        |               |                 |      |       |
| N/A | N/A            |        | N/A           | N/A             | N/A  | N/A   |
|     |                |        |               |                 |      |       |
|     |                |        |               |                 |      |       |
|     |                |        |               |                 |      |       |
|     |                |        |               |                 |      |       |
|     |                |        |               |                 |      |       |
|     |                |        |               |                 | DDS  | S PRO |
|     |                |        |               |                 |      |       |
|     |                |        |               |                 |      |       |

## 4.4 關於 URL

DDS PRO 支援 HTML5 的內容播放。只要將網站的網址複製並貼入到下方的欄位,按下播放鍵 即能播放,並且連接滑鼠與鍵盤,能將 DDS PRO 視為一台小桌機瀏覽該網頁。

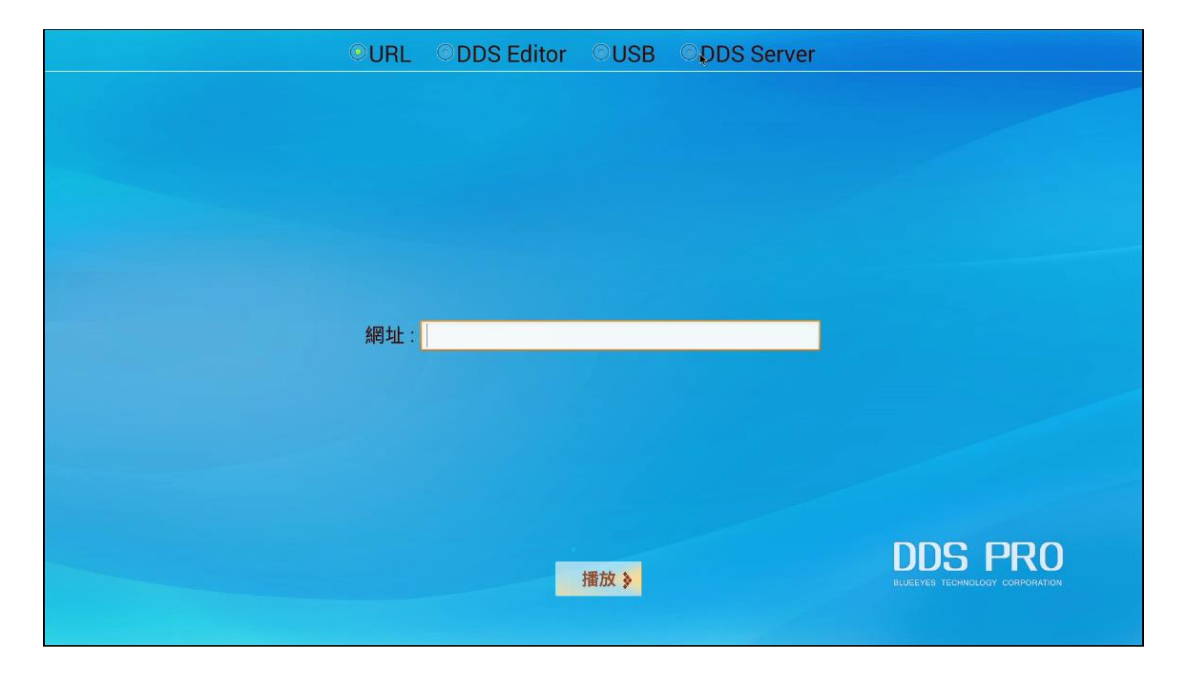

# 5. 網路

支援有線網路及無線網路,請依照您的網路環境做設定。若您沒有網路使用的需求,請略過此章 節,直接前往 6.儲存空間繼續使用。

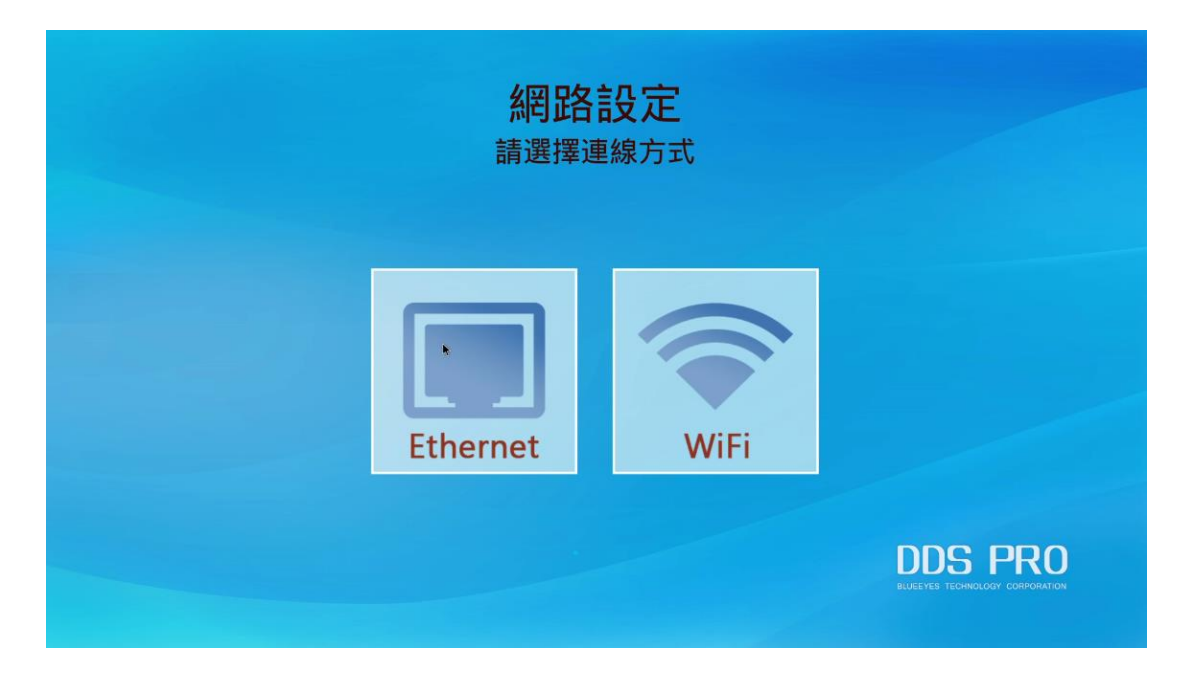

#### 5.1 **有線網路**(Ethernet)

DDS PRO 提供您三種不同方式連接有線網路。需時常需更新 DDS PRO 的使用者,建議您使用有線網路,訊號相對無線網路穩定,比較不會有干擾。若欲使用無線網路連線,請參閱 5.2 無線網路。

#### 5.1.1 選取 DHCP

選擇 DHCP 選項後,按下一步,廣告機成功偵測網路後,設定主畫面左上角可看到目前連線的 IP 位址。

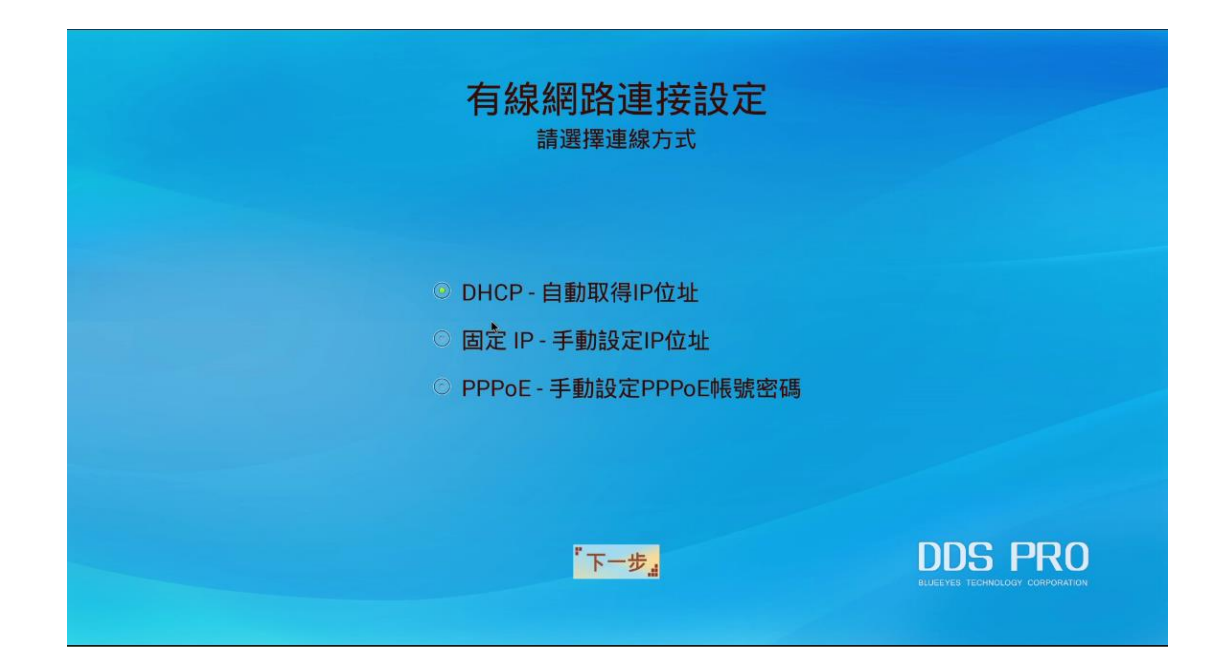

#### 5.1.2 選取固定 IP

選擇固定 IP 選項後,按下一步。

| 有線網路連接設定                                                                                     |                                            |
|----------------------------------------------------------------------------------------------|--------------------------------------------|
| <ul> <li>DHCP - 自動取得IP位址</li> <li>固定 IP - 手動設定IP位址</li> <li>PPPoE - 手動設定PPPoE帳號密碼</li> </ul> |                                            |
| <sup>ҝ</sup> ┺─┸                                                                             | DDS PRO<br>BLUEEYES TECHNOLOGY CORNORATION |

輸入您的 IP 位址資料後,按完成鍵。DDS PRO 即可連上您輸入的 IP 位址。

| 有線<br>請輸入IP | 網路連招<br><sup>他並</sup> | 安設定 | 2 |                                            |
|-------------|-----------------------|-----|---|--------------------------------------------|
| IP 位址:      |                       |     |   |                                            |
| 子網路遮罩:      |                       |     |   |                                            |
| 預設匝道:       |                       |     |   |                                            |
| DNS 位址:     |                       |     |   |                                            |
|             |                       |     |   | "完成 "                                      |
|             |                       |     |   | DDS PRO<br>BLIEEVES TECHNOLOGY CORPORATION |

#### 5.1.3 選取 PPPoE 模式

選擇 PPPoE 選項後,按下一步。

| 有線網路連接設定<br>請選擇連線方式                                                     |                                            |
|-------------------------------------------------------------------------|--------------------------------------------|
| ○ DHCP - 自動取得IP位址<br>○ 固定 IP - 手動設定IP位址<br>◎ PPPoE - 手動設定PPPoE帳號密碼<br>◆ |                                            |
| "下一步"                                                                   | DDS PRO<br>Elifeves technology corroration |

按右下方的建立鍵。

| de original de la companya de la companya de la companya de la companya de la companya de la companya de la com | <b>有線網路連接設定</b><br>PPPoE 連線設定<br>PPPoE 連線狀態:□中斷連線 |                                                   |
|----------------------------------------------------------------------------------------------------|---------------------------------------------------|---------------------------------------------------|
| <b>平大 5元</b>                                                                                                    | 無標題 (沒設定)                                         |                                                   |
|                                                                                                    |                                                   |                                                   |
|                                                                                                    |                                                   |                                                   |
|                                                                                                    |                                                   |                                                   |
|                                                                                                    |                                                   |                                                   |
|                                                                                                    |                                                   |                                                   |
|                                                                                                    |                                                   | 「建文<br>山口SPRO<br>BLUELYESI TECHNOLOGY COMPORATION |

輸入 ISP 提供的帳號及密碼資料,並按下儲存按鈕,DDS PRO 即可連上網路。

| 有線網路連接設定<br>PPPoE 連線設定                          | Ē                                                  |
|-------------------------------------------------|----------------------------------------------------|
| 顯示名稱 <mark>▶</mark><br>帳號<br>密碼<br>DNS1<br>DNS2 |                                                    |
|                                                 | 「儲存」<br>DDS PRO<br>BLUEEYES TECHNOLOGY CORPORATION |

## 5.2 無線網路

選擇無線網路選項後,DDS PRO 會偵測現有的無線網路,選擇您欲使用的無線網路。

| 無線網路連線設定<br><sup>請選擇無線網路</sup> |                                            |
|--------------------------------|--------------------------------------------|
| P880<br>WPA2 加密保護              |                                            |
| testDDS<br>WPA2 加密保護           |                                            |
| koro-TCH<br>WPA2 加密保護          |                                            |
| SSMtc<br>WPA/WPA2 加密保護         |                                            |
| S blueeyes2                    |                                            |
|                                | DDS PRO<br>BUJEEVES TECHNOLODY CORPORATION |

請先將滑鼠指標指到密碼欄,點兩下滑鼠左鍵,螢幕下方會出現鍵盤。輸入無線網路密碼,確認後按 OK 鍵,DDS PRO 將連上您選擇的無線網路。

|    |   |     | 無   | <b>ξ線網路</b><br>請輸入密碼 | 連線<br>(blueeye | <b>设定</b><br><sup>s2)</sup> |   |   |     |
|----|---|-----|-----|----------------------|----------------|-----------------------------|---|---|-----|
|    |   |     |     |                      |                | " OK                        |   |   |     |
|    |   |     | 連線到 | blueeyes2 無線網        | 路密碼驗證失則        | λ,請重新設定<br>▶                |   |   |     |
|    |   |     |     |                      |                |                             |   |   |     |
|    |   |     |     |                      |                |                             |   |   |     |
|    |   |     |     |                      |                |                             |   |   |     |
|    |   |     |     |                      |                |                             |   |   |     |
|    |   |     |     |                      |                |                             |   |   |     |
| q  | w | e   | r   | t                    | y              | u                           |   | i | o p |
| а  | s | d   | f   | g                    | h              | j                           |   | k | 1   |
| Ŷ  |   | z   | x   | c                    | v              | b                           | n | m | Č.  |
| 中文 |   | 123 |     |                      |                |                             |   |   | L   |

# 6. 儲存空間

DDS PRO內存有5GB空間,可存放DDS Editor輸出的專案檔案使用。由於DDS PRO最多能同時 存放兩個DDS Editor專案,分別為播放中的專案,以及下一個準備更新的專案,而單一專案容量 限制為2GB,因此對於DDS PRO的5GB容量而言,使用USB隨身碟更新容量綽綽有餘。

然而,若您是使用網路方式更新,更新時專案檔案解壓縮會產生兩倍的容量,若您更新的專案檔為2GB,更新時DDS PRO需要4GB的儲存空間。因此DDS PRO廣告機若正在播放2GB的專案檔案,網路更新時,建議專案檔案最多不超過1.5GB,才能順利更新。

若您的專案檔案皆為2GB,網路更新時建議您插入至少8GB的SD記憶卡至DDS PRO,提供DDS PRO解壓縮時的暫緩空間。請注意,此SD記憶卡只能提供網路更新時的暫緩空間使用,無法作為 擴充DDS PRO廣告機容量。

# 7. 叫號管理

## 7.1 申請叫號管理

請開啟瀏覽器,輸入申請叫號系統網址。連上叫號管理(Queue Management)網頁後,請點擊免 費申請按鈕。

申請叫號管理網址:https://lineup.blueeyes.com.tw

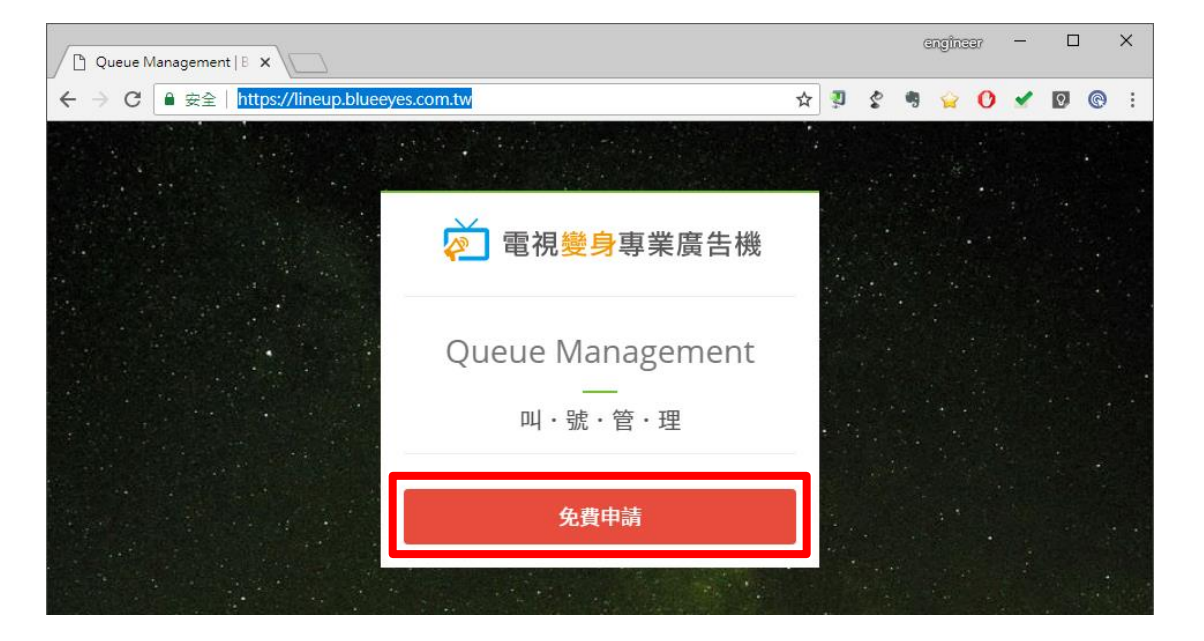

開啟申請網頁後,請輸入您的公司名稱,姓名以及電子郵件。輸入完畢,點擊送出按鈕。

| Apply Queue Managem X             |                  |     |     | angina | 37 -       | _ |   | × |
|-----------------------------------|------------------|-----|-----|--------|------------|---|---|---|
| ← → C ● 安全   https://lineup.bluee | ☆ 🤋              | ŝ   | 🤋 😭 | 0      | <b>~</b> [ | 0 | : |   |
|                                   |                  |     |     |        |            |   |   |   |
|                                   | 申請               |     |     |        |            |   |   |   |
|                                   | Queue Management | -   |     |        |            |   |   |   |
| 1 20                              |                  | 275 |     |        |            |   |   |   |
| Harr                              | ■ 單位名稱           |     |     | IGHT   |            |   |   |   |
|                                   | ▲ 您的姓名           | 171 |     |        |            |   |   |   |
| HANNE                             |                  |     |     |        |            |   |   |   |
| AITH                              | 電子郵件             |     |     |        |            |   |   |   |
|                                   |                  | _   |     |        |            |   |   |   |
|                                   | ✔ 確認送出           |     |     |        |            |   |   |   |
| Let Man                           | May St fitte     | A   |     |        |            |   |   |   |

系統會自動提示您新增成功訊息。

| , https://lineup.blueeyes. × |                                                   |          |   | Gi | rginaa | 17 | - |    |   | × |
|------------------------------|---------------------------------------------------|----------|---|----|--------|----|---|----|---|---|
| ← → × ■ 安全   https://lineup  | blueeves.com.tw/receive_app.php                   | <u>ن</u> | ŝ | 4  | ê      | 0  | × | Q, | Q | : |
|                              | lineup.blueeyes.com.tw 顯示<br>新增成功,啟用信已寄至您輸入的電子郵件。 |          |   |    |        |    |   |    |   |   |
|                              |                                                   | 確定       |   |    |        |    |   |    |   |   |

完成申請後,叫號系統會自動發送一封完成通知信到您的信箱。

信件內容會包含後台管理連結以及顯示連結。

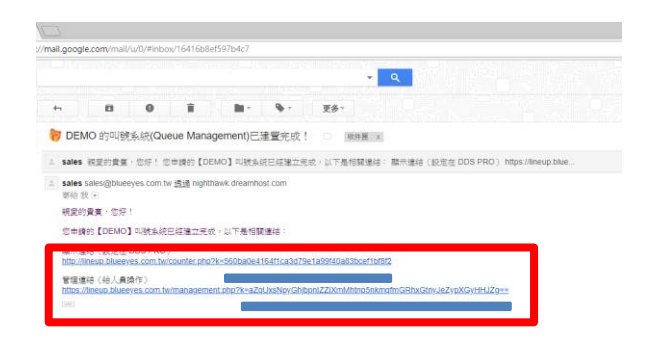

# 7.2 DDS PRO 專案設定方式

請在DDS Editor專案中,在樣板的編輯區上放置一個URL的區塊。URL的連結內容請輸入系統發送的郵件內的顯示連結網址。

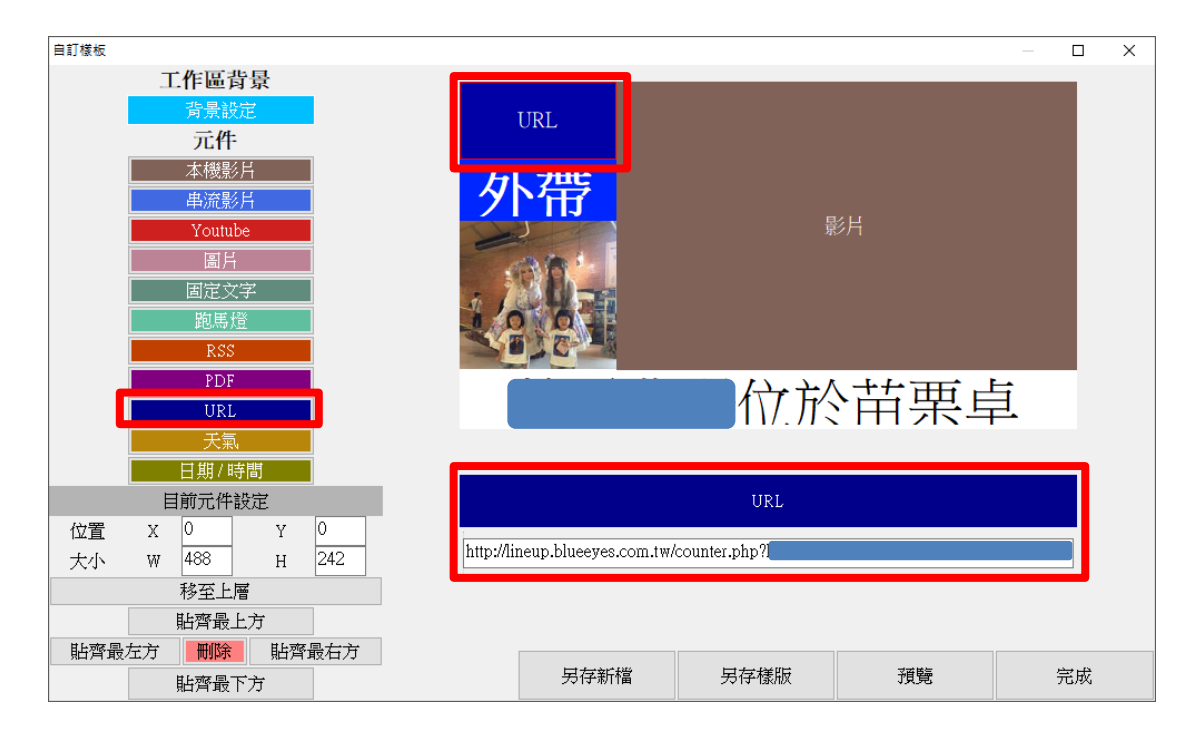

## 7.3 叫號管理網頁

請開啟電腦、平板或手機瀏覽器(建議使用Chrome瀏覽器),在網址列輸入系統發送的郵件內的 管理連結。網頁操作方式請參考以下圖片說明:

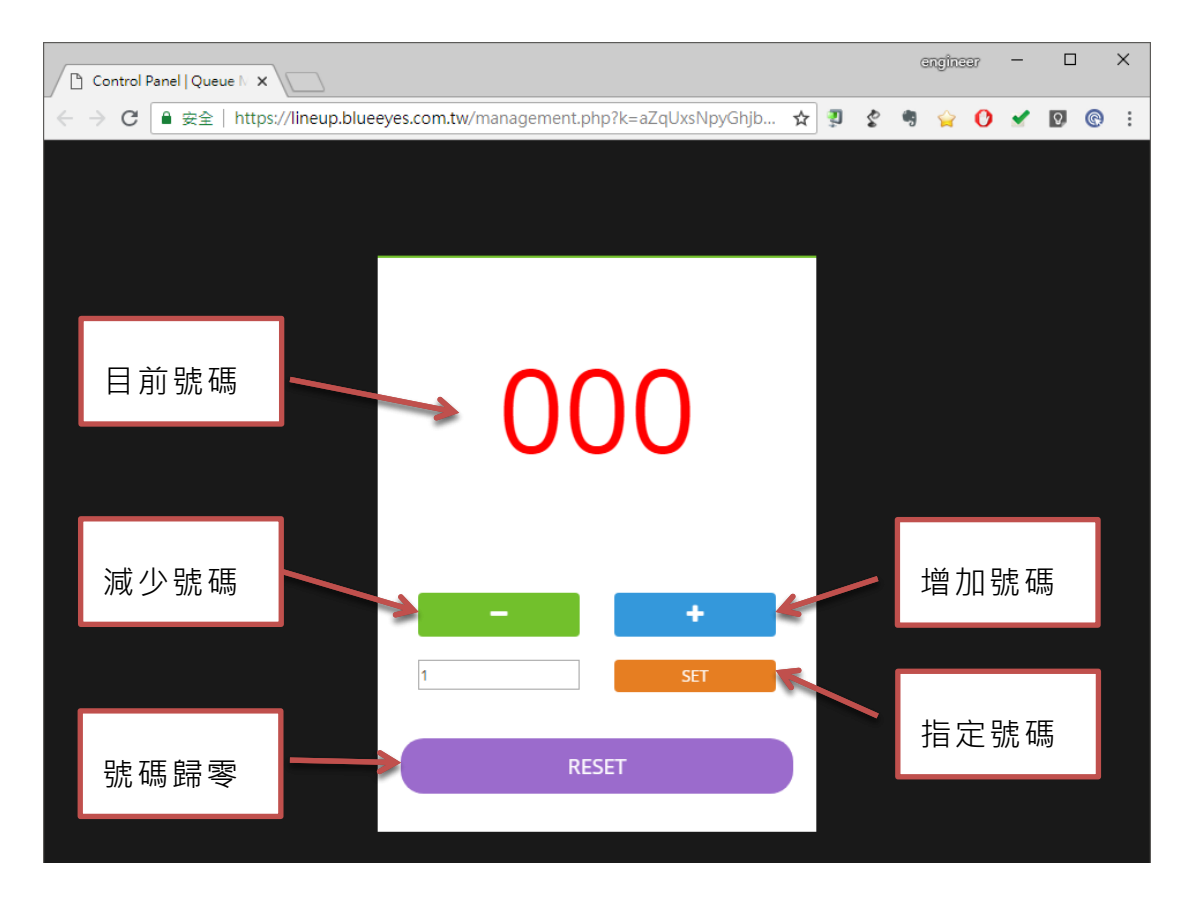

當您使用電腦時,可將網址標註在書籤;使用平板手機時,可將網址設定在桌面。

注意事項:

- 1. 申請帳號時請確認輸入的電子郵件信箱是否正確。
- 2. 同一組電子郵件可以重複申請。每次申請的管理連結與顯示連結系統會隨機產生。
- 3. 請勿用 Hotmail 或 Yahoo 電子郵件信箱申請,此類信箱容易收不到信。
- 4. 如果您沒有收到啟用信,可至垃圾郵件尋找或來電詢問。
- 在管理網頁將號碼歸零後,第一次發送號碼到現場發出叫號語音間隔時間會比較長, 大約12秒時間。

## 8. 常見問題 Q&A

## 【問題1】若 DDS PRO 目前排程為休眠,要如何強制結 束休眠?

【解答】 原本的專案若排程設定休眠,休眠時間未結束,無法強制結束休眠狀態,除非 DDS PRO 再更新一個新專案,並且專案設定目前非休眠狀態,覆蓋原本的專 案,才能結束休眠狀態。 請注意,若您一開始於「內容」中,選擇「USB」的更新方式,要結束休眠, 需同樣使用 USB 去更新一個新的非休眠專案檔。若您一開始於「內容」中,選 擇「DDS Editor」的更新方式,要結束休眠,需使用 DDS Editor 去更新一個 新的非休眠專案檔。

#### 【問題 2】DDS PRO 能否外接喇叭或音響播放聲音?

【解答】 可以。 DDS PRO 機台有 AC 音源輸出孔·將喇叭或音響接上 AC 孔·就能由喇叭或音 響播放聲音。

#### 【問題3】可以使用無線滑鼠嗎?

【解答】 可以。 目前以羅技(Logitech)的無線滑鼠能正常使用,但建議您使用有線滑鼠較為穩 定。

#### 【問題4】如何恢復原廠設定?

【解答】 有兩種方式能夠恢復原廠設定,第一種是進入 DDS PRO 的「重設」畫面恢復 原廠設定,詳細操作流程請參閱 3.4 章節;第二種是將 DDS PRO 機台拔除電 源線,並長按側邊面板的「Reset 鍵」約 10 秒,然後插上電源後,再將 reset 「Reset 鍵」放開,系統將會恢復原廠設定。

Note

| <br> | <br> |
|------|------|
| <br> | <br> |
|      |      |
|      |      |
| <br> | <br> |
| <br> | <br> |
|      |      |

Note

| <br> | <br> |  |
|------|------|--|
| <br> | <br> |  |
|      |      |  |
|      |      |  |
|      |      |  |
| <br> | <br> |  |
|      |      |  |

Note

| <br> | <br> |  |
|------|------|--|
|      |      |  |
|      |      |  |
|      | <br> |  |
| <br> | <br> |  |
|      |      |  |
| <br> | <br> |  |
|      |      |  |
|      |      |  |

Note

| <br> | <br> |
|------|------|
| <br> | <br> |
|      |      |
|      |      |
| <br> | <br> |
| <br> | <br> |
|      |      |

Note

| <br> | <br> |  |
|------|------|--|
| <br> | <br> |  |
|      |      |  |
|      |      |  |
| <br> | <br> |  |
|      |      |  |

本手冊採用環保列印,如需電子檔請向代理商或藍眼科技客服中心免費索取。

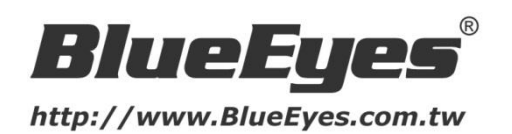

#### 藍眼科技客戶服務中心

台灣 台中市文心路四段 200 號 7F-3 電話:+886 4 2297-0977

手冊中的所有資料都是根據藍眼標準測試方法測定,如有任何印刷錯誤或翻譯上的誤差,望廣大使用者 諒解。本手冊或產品設計與規格如有更改,恕不另行通知。手冊中的畫面用語、圖示等與實際相比,可 能會有微小變化和差異,請以實際操作為準。

© 2018 BlueEyes Technology Corporation. All rights reserved.

PRINTED IN TAIWAN

This paper is for informational purposes only. BlueEyes is registered trademarks or trademarks of BlueEyes Technology Corporation. Other product or company names mentioned herein may be the trademarks of their respective owners.